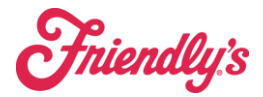

## Daily Time Keeping is handled differently in SynergySuite.

This is primarily completed at the end of each day following the End Of Night Procedures.

End of Night Procedure is automatically found under the checklist for each night. There is a "launch" button that will open this function or you can find it under HRM  $\rightarrow$  End of Night. This is required to be completed. If at close you are not able to complete this, then the opening manager needs to complete this before opening.

| Cash - Financial -                       | HRM ~  | Inventory ~ | Location Daily Summary | Operations ~     | Purchasing ~ | Quick Reports |        |                         |                                         |
|------------------------------------------|--------|-------------|------------------------|------------------|--------------|---------------|--------|-------------------------|-----------------------------------------|
| End of Night                             |        |             |                        |                  |              |               |        | 24220- Naugatud<br>Full | :k - Aug 9, 2023<br>Outlet End of Night |
| CHRISTINA ORTIZ<br>Section<br>Grill Cook | ۲<br>۲ |             |                        | ©<br>18:44-21:53 |              |               | 0      | Duration<br>3:09        | $\odot$                                 |
| DANIELLA RODRIG<br>Section<br>Fountain   | UEZ 🖸  |             |                        | ©<br>17:04-22:14 |              |               | ₽<br>○ | Duration<br>5:10        | $\odot$                                 |

First step is scrolling all the way to the bottom of the page and clicking the "all clocked" button at the bottom. This will remove any breaks that were added to someone's schedule per labor laws but may not have been taken. These breaks need to be removed if they were not taken.

Then you want to scroll back to the top and verify each person's clock in times and job codes listed.

The box with the time for each employee will be an ORANGE color if there is a clock out issue of some kind. Under the dropdown box, you have options to also label if they did not show up. You can label the shift as sick, no show, cancel shift if that is what happened. Using reset shifts, resets the time to the scheduled time. This is not recommended to use.

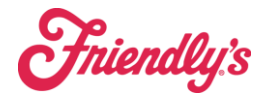

| End of Night                                |                     |   |                  | 24220- Naugatuck<br>Full O | c - Aug 9, 2023<br>utlet End of Night |
|---------------------------------------------|---------------------|---|------------------|----------------------------|---------------------------------------|
| CHRISTINA ORTIZ L2<br>Section<br>Grill Cook | 0<br>18-44-21:53    | ٥ |                  | Duration<br>3:09           | $\overline{\mathbf{O}}$               |
| Clocked [간<br>Paid Breaks clocked           | Times 18:44-21:53 0 |   | Breaks<br>0 Mins | Duration<br>3:09           | Apply                                 |
| Sick                                        | No Show             |   | Cancel Shift     | Reset Shift                |                                       |

At the bottom of the screen, you have an option to add a missing shift if someone forgot to clock in, and if you make any changes, you will see a summary of those changes.

|               |               |             |             |                     |                |             | Add Missing Shift | (  e )            |
|---------------|---------------|-------------|-------------|---------------------|----------------|-------------|-------------------|-------------------|
|               |               | All Clocked |             |                     | Reset All      |             |                   |                   |
| Summary 🖨     |               |             |             |                     |                |             |                   |                   |
| Rostered<br>0 | Clocked<br>10 | Rules<br>0  | Edited<br>0 | Sick / No Show<br>0 | Cancelled<br>0 | Action<br>0 | Total<br>10       | Duration<br>53:39 |
|               |               |             | Cancel      |                     | Sav            | e           |                   |                   |

Save when complete. This will lock that timekeeping for that day.

Note: After this has been locked once you are able to fix time's be redoing this procedure, what changes is how to access this. TO access this once it is locked, please go to the schedule editor. One the drop down box next to the day of the week choose unlock, then sign off. This will bring you back to running EON, where you can make any needed adjustments again and then save.

Note: <u>Time Keeping must be changed in Synergy and not in Revel.</u> Every day must be locked for you to submit payroll and also to see the Weekly Tip Report.

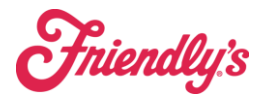

## **Additional Reports**

- 1) Clocking Report
  - a. This is found under HRM → Clocking Reports. This report is used for only checking Clock in Events (i.e., Clocking in, Breaks, Clocking Out, etc.)
     You can filter by clock event type or see all clock events at once.

| Clocking Reports                    |                                                            |                  |                         |           |
|-------------------------------------|------------------------------------------------------------|------------------|-------------------------|-----------|
| Location(s)<br>24220- Naugatuck 🗸 🗸 | Clock Event(s)<br>Break Started, Brea V $\overline{\mp}$ A | dvanced Filter 🗸 |                         |           |
| Q. Search Employee                  |                                                            |                  |                         |           |
| Employee                            | Location                                                   | Clock Event      | Date and Time           | Source    |
| Tamy Pinto                          | 24220- Naugatuck                                           | CLOCKED OUT      | Aug 10, 2023 2:00:00 AM | POSServer |
|                                     | 24220- Naugatuck                                           | CLOCKED OUT      | Aug 9, 2023 10:46:26 PM | POSServer |
| Lisa Kollar                         | 24220- Naugatuck                                           | CLOCKED OUT      | Aug 9, 2023 10:44:16 PM | POSServer |
| Joseph Kabongo                      | 24220- Naugatuck                                           | CLOCKED OUT      | Aug 9, 2023 10:28:13 PM | POSServer |

b. Under the advanced filter drop down, you can search for a specific employee by using the employee selector, which you can export and print if someone requires to see their clock report. To export, click download table on the far-right side.

| Clocking Reports                    |                                         |                   |                         |           |                |
|-------------------------------------|-----------------------------------------|-------------------|-------------------------|-----------|----------------|
| Location(s)<br>24220- Naugatuck 🗸 🗸 | Clock Event(s)<br>Break Started, Brea V | F Advanced Filter |                         |           |                |
| Employee Selector                   | Report Type                             |                   |                         |           | ۵              |
| Q Search Employee                   |                                         |                   |                         |           | Download Table |
| Employee                            | Location                                | Clock Event       | Date and Time           | Source    | Message        |
| Tamy Pinto                          | 24220- Naugatuck                        | CLOCKED OUT       | Aug 10, 2023 2:00:00 AM | POSServer |                |
|                                     | 24220- Naugatuck                        | CLOCKED OUT       | Aug 9, 2023 10:46:26 PM | POSServer |                |

c. Under Report Type, you can choose different options. This is helpful if you are looking for certain information.

|                                          | ×                |
|------------------------------------------|------------------|
| Report Type                              |                  |
| <ul> <li>Currently clocked in</li> </ul> |                  |
| Employees that are currently clocked in  |                  |
| O Clocked in at time                     |                  |
| Select the time and date when your empl  | oyees clocked in |
|                                          | 📋 Date           |
| O Clock Range                            |                  |
| Select the clock range when your employ  | ees clocked in   |
| 📋 Start Date                             | 📋 End Date       |
|                                          |                  |
|                                          | Cancel           |

Fniendly's

- 2) Sales & Labor by Range
  - a. This report doesn't break down employees' time but shows hourly sales percentage per day or total including salary percentage per day.
- 3) Employee Clocked Detail
  - a. Breaks down wages/hours per time period choose broken down by position and day
- 4) Employee Tips & Hours (similar to multiple job code report)
  - a. Consolidated report of employee hours based on employee and position.
  - b. Includes tips.
    - i. Note: NY restaurants: if the rate doesn't look correct it is because they employee hit the 10HR rule.